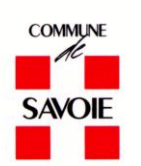

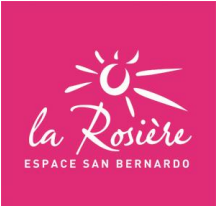

# FICHE N°1

# Nouveau propriétaire / Ancien propriétaire

# Nouveau propriétaire :

- 1. Envoi d'une copie de l'attestation de l'acte d'achat
- 2. Remplir la déclaration de meublé de tourisme (CERFA 14004\*4)

Un mail de confirmation de création de compte vous sera envoyé. Vous pourrez vous connecter afin de mettre à jour votre compte suivant votre statut (loueur, non loueur...)

# Ancien propriétaire :

Malheureusement nous ne traitons pas avec les offices notariés, c'est pour cela que vous nous demandons de nous retourner :

1. Une copie de l'attestation de l'acte de vente.

Sans ce document nous ne pouvons pas mettre à jour votre compte et vous restez responsable de la gestion de la taxe de séjour.

Merci d'adresser vos documents à :

ts@montvalezan.fr

Mairie de Montvalezan Service Taxe de séjour 1, Place de la Mairie Chef-Lieu 73 700 MONTVALEZAN

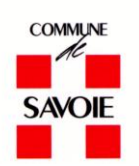

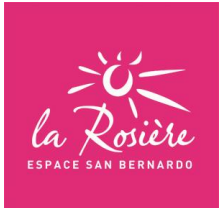

# FICHE N°2 Comment créer son espace hébergeur

1 - Pour créer votre espace hébergeur, veuillez-vous rendre sur le site : https://taxedesejour.ofeaweb.fr/ts/montvalezan

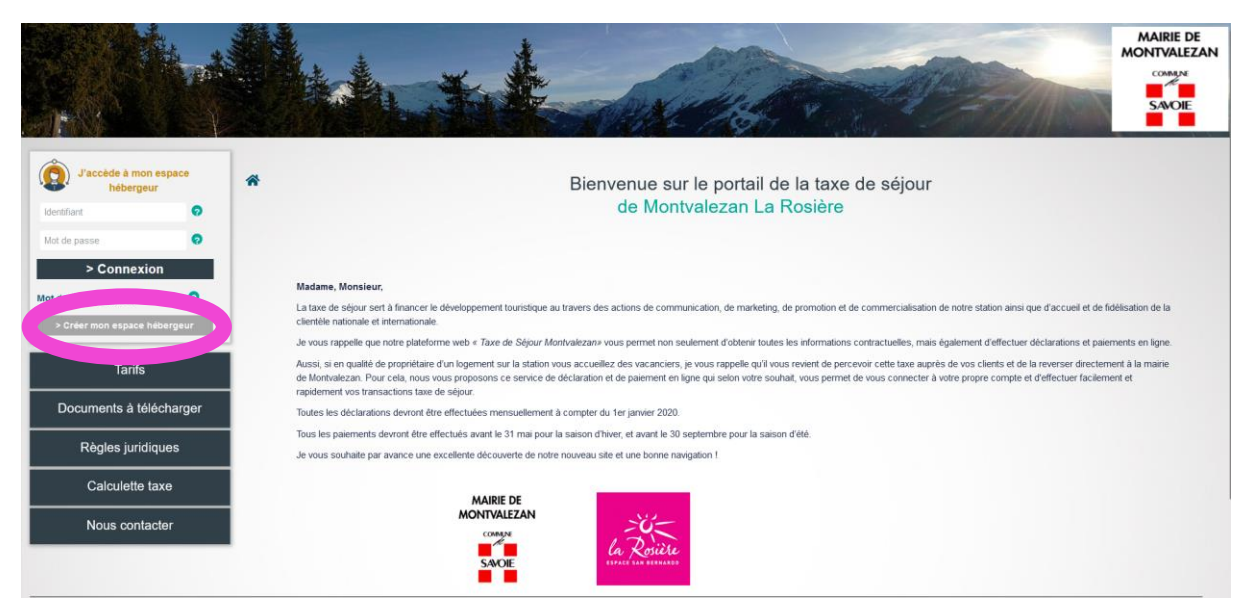

Puis cliquer sur > Créer mon espace hébergeur

2 - Renseigner les champs :

- Email : votre adresse Email sera votre identifiant de connexion
- Mot de passe

Et cliquer sur Créer mes identifiants

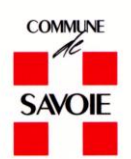

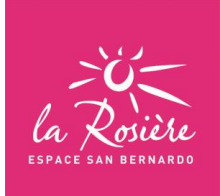

|                                                                                                    | Mach . Fr                        | A Constant                             | MAIRIE DE<br>MONTVALEZAN                                                                                                    |
|----------------------------------------------------------------------------------------------------|----------------------------------|----------------------------------------|----------------------------------------------------------------------------------------------------|
| L'accède à mon espace<br>hèbergeur     Loenflart     O     Connexion     Connexion     Cortéer mon espace héber ur     Créer mon espace héber ur     Tarifs     Documents à télécharger |                                  | Bienvenue sur le portail de Montvaleze | de la taxe de séjour <u>Nes étapes d'inscription</u> . Je acisis mes identifiants (adresse Email et mot de passe)  . Je reçois par mail une demande de validation de mon adresse Email et je clique sur le lien  . Je renseigne mes informations personnelles (adresse principale de Thébergeur,)  . Je renseigne les informations sur les hébergeurents en location  . Je reçois un mait de validation de compte de la part de mon gestionnaire  . Je peux commencer à télé-déclarer et payer en ligne |
| Règles juridiques<br>Calculette taxe                                                                                                    | inetum."<br>Postere digital flow |                                        |                                                                                                    |
| Nous contacter                                                                                                    | Mairie de Montvalezan            | Mentions légales                       | © NETUM Software                                                                                                    |

3 – Un email vous a été envoyé pour valider votre adresse mail.

|                                                   |                                                                                                    | A CONSTRUCTION OF THE OWNER                                                                      |                      |
|---------------------------------------------------|----------------------------------------------------------------------------------------------------|--------------------------------------------------------------------------------------------------|----------------------|
| J'accède à mon espace<br>hébergeur<br>Identifiant | *                                                                                                    | Bienvenue sur le portail de la taxe de séjour<br>de Montvalezan La Rosière                       |                      |
| Mot de passe   Connexion  Mot de passe oublié ?   |                                                                                                    | Un email vous a été envoyé pour valider votre adresse mail. (Pensez à vérifier les indésirables) | cher Mon Suivi Ӿ     |
| > Créer mon espace hébergeur<br>Tarifs            | Nous vous remercions pour votre inscription !<br>Consultez votre bolte mail afin de passer à l'étape suivante | re.                                                                                              | × Affr               |
| Documents à télécharger                           | inetum."                                                                                                    |                                                                                                  | 6 INICTI III Coffman |
| Règles juridiques                                 | Maine de Montvalezan                                                                                          | Mentions légales                                                                                 | IVE FUM Software     |
| Calculette taxe                                   |                                                                                                    |                                                                                                  |                      |
| Nous contacter                                    |                                                                                                    |                                                                                                  |                      |

4 - Dans votre boîte mail, vous avez reçu un courriel de validation d'adresse mail

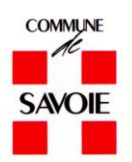

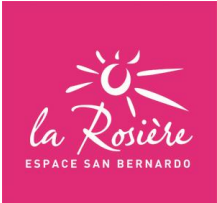

| Taxe de séjour - Validation d'adresse mail                                                                                                    |
|----------------------------------------------------------------------------------------------------|
| Taxe de séjour - Montvalezan <taxedesejour@ofeaweb.fr><br/>À : Vous</taxedesejour@ofeaweb.fr>                                                                                                    |
| Bonjour,                                                                                                    |
| Vous venez de faire une demande de création de compte sur notre site de Taxe de Séjour.                                                                                                    |
| Afin de parte paramente,                                                                                                    |
| <u>Cliquez ici pour valider votre adresse mail.</u>                                                                                                    |
| Si vous n'êtes pas a construction de la construction de la constructio |
| Taxe de séjour - Montvalezan<br>http://mairie-montvalezan.fr<br>Amandine BOUCARD<br>Mairie<br>Chef Lieu - 1 Place de la Mairie<br>73700 MONTVALEZAN<br>Mairie de Montvalezan                                                                                                    |
| ← Répondre  → Transférer                                                                                                    |

Cliquer sur le lien en bleu.

5 - Vous allez être redirigé sur une page internet qui ouvre votre espace hébergeur. Afin de continuer la création de ce dernier, merci de renseigner le maximum de champ sur vos informations personnelles.

Il est important de saisir votre « Type hébergeur » selon votre catégorie, à l'aide du menu déroulant.

| Mon Compte                                            | O Société O Autre | O Monsieu<br>Madamo | ır<br>e |                  |                                                                                                    |
|-------------------------------------------------------|-------------------|---------------------|---------|------------------|----------------------------------------------------------------------------------------------------|
| Nom de famille *<br>Prénom                            |                   |                     | 0       |                  |                                                                                                    |
| lom du propriétaire si différent                      |                   | 6                   | 0       | -                | Mes étapes d'inscription                                                                                                    |
| Téléphone secondaire                                  |                   | 0                   |         | ✓ 1.<br>≫ 2.     | Je saisis mes identifiants (adresse Email et mot de passe)<br>Je reçois par mail une demande de validation de mon adresse Email et je clique sur le lie |
| E-mail secondaire                                     |                   | •                   | •       | . Wasquer<br>. X | Je renseigne mes informations personnelles (adresse principale de l'hébergeur,)<br>Je renseigne les informations sur les hébergements en location       |
| Votre pays de résidence<br>Votre ville de résidence * | FRANCE            | ~ 0<br>0            |         | 6.               | ve reçois un main de validation de compte de la part de mon gestionnaire<br>Je peux commencer à télé-déclarer et payer en ligne                         |
| Code Postal *<br>France uniquement                    | •                 |                     |         |                  |                                                                                                    |
| Votre adresse de résidence *                          | Numéro Indic      | •                   | 0       |                  |                                                                                                    |

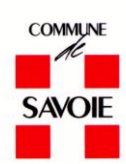

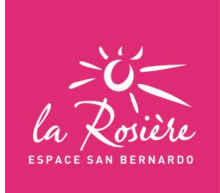

| des nous de sécidence                                        |                                                                                       |   |                                                                                                    |
|--------------------------------------------------------------|---------------------------------------------------------------------------------------|---|----------------------------------------------------------------------------------------------------|
| pre pays de residênce                                        | FRANCE -                                                                              |   |                                                                                                    |
| otre ville de résidence *                                    | •••••                                                                                 |   |                                                                                                    |
| ode Postal *<br>rance uniquement                             | P                                                                                     |   |                                                                                                    |
| fotre adresse de résidence *                                 | Numéro Indice                                                                         |   | Mes étapes d'inscription                                                                                                    |
|                                                              | - A SAISIR - ICHES                                                                    | 0 | <ul> <li>1. Je saisis mes identifiants (adresse Email et mot de passe)</li> </ul>                                                                                                    |
| omplément d'adresse 1                                        | Hôtel Loueur occasionnel                                                              | 0 | <ul> <li>2. Je reçois par mail une demande de validation de mon adresse Email et je clique sur le lie</li> <li>3. Le reneciance mon informatione parageneties (adresse principale de l'héherreur).</li> </ul> |
| omplément d'adresse 2<br>ont code postal étranger (ZIP code) | Loueur professionnel<br>Non Loueur<br>Passe par agence                                | 0 | 3. Je renseigne mes mormations personnelles (auresse principale de mebergeur,)     4. Je renseigne les informations sur les hébergements en location                                                          |
| angue de préférence                                          | Résidence de lourisme<br>Résidence hôtellère<br>Tours Opérateurs<br>Villages Vacances |   | 5. Je reçois un mail de validation de compte de la part de mon gestionnaire<br>6. Je peux commencer à télé-déclarer et payer en ligne                                                                         |
| ype hébergeur *                                              | Loueur occasionnel 🗸 🧟                                                                |   |                                                                                                    |

#### 6 - Renseigner les informations de votre hébergement en location

| Commune*              | MONTVALEZAN V                                                                                                    |
|-----------------------|----------------------------------------------------------------------------------------------------|
| Numéro dans la rue    |                                                                                                    |
| Indice de répétition  |                                                                                                    |
| Nom de la rue         | Mes étapes d'inscription                                                                                                    |
| Nom de l'hébergement* | 1. Je saisis mes identifiants (adresse Email et mot de passe)     2. Je reçois par mail une demande de validation de mon adresse Email et je clique sur le lien                                                                                                    |
| Etage                 | Image: State of the state of the s |
| Batiment              | <ul> <li>4. Je renseigne les informations sur les hébergements en location</li> <li>5. Je reçois un mail de validation de compte de la part de mon gestionnaire</li> </ul>                                                                                                    |
| Escaller              | 6. Je peux commencer à télé-déclarer et payer en ligne                                                                                                    |
| N° d'appartement      | •                                                                                                    |
| Nombre de pièces*     |                                                                                                    |
| Catégorie*            | -A SAISIR- V                                                                                                    |

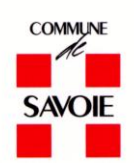

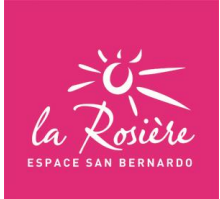

| Catégorie*                                             | - A SAISR- V                                                                                                    |                                                                        |
|--------------------------------------------------------|----------------------------------------------------------------------------------------------------|------------------------------------------------------------------------|
| Capacité d'accuel*                                     | CAMPING 2°<br>CHANNER CHITE<br>HEBERGEMENT NON CLASSE RIVEC THA                                                                                                    |                                                                        |
| Nombre de chambres ou d'emplacements ou d'appartements | HeeeRolewinn Non Classe sails tha<br>Hotel 2*<br>Hotel 4*                                                                                                    |                                                                        |
| Surface Hellin                                         | MUULA *<br>MUULA *<br>MUULA *<br>MUULA *                                                                                                    |                                                                        |
| Numéro d'Invariant                                     | INSEGUEZE DE TOURISME 1*<br>RESORUE DE TOURISME 2*<br>RESORUE DE TOURISME 2*<br>RESORUE DE TOURISME 2*<br>RESORUE DE TOURISME 2*<br>RESORUE DE TOURISME 2*<br>RESORUE DE TOURISME 2*<br>*                                                                                                    |                                                                        |
| or m                                                   | Compared and the second second s | sse Email et je clique sur le lier<br>cipale de l'hébergeur,)<br>ation |
| Date de fin du classement                              | S. de reçois un mail de validation de compte de la part de     S. de reçois un mail de validation de compte de la part de     6 de peux commencer à biel-déclarer et payer en ligne                                                                                                    | mon gestionnaire                                                       |
| Qualificatif                                           | Ascun V O                                                                                                    |                                                                        |
| Pièbergement en activité                               |                                                                                                    |                                                                        |
| Gaation de la location                                 | Allergement     Allergement     Allergement     Allergement                                                                                                    |                                                                        |
|                                                        |                                                                                                    |                                                                        |
| (1) renseignements collipstoires                       |                                                                                                    |                                                                        |

Cliquer sur Ajouter l'hébergement en location

#### 7 – Votre compte a été créé.

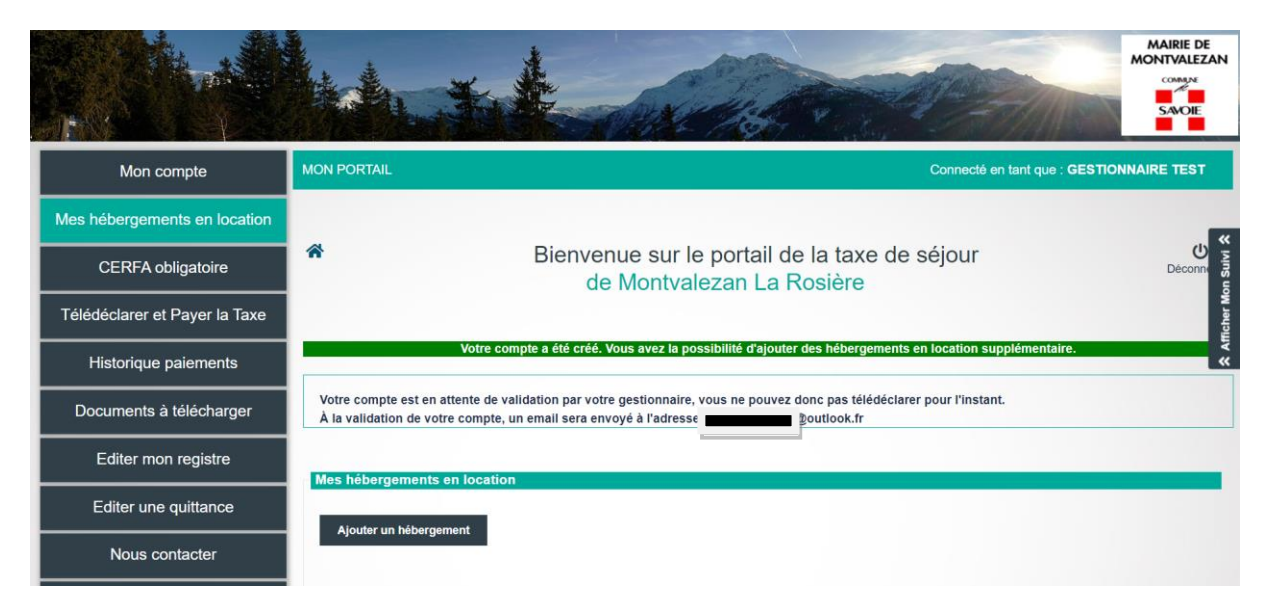

8 – Vérifier bien votre boîte mail, y compris les spams (indésirables), les jours suivant afin d'avoir le mail de validation de votre compte.

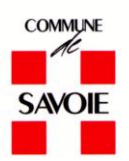

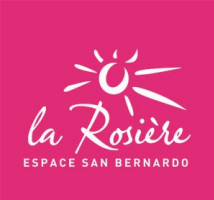

#### Taxe de séjour - Validation de votre compte

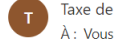

Taxe de séjour - Montvalezan <taxedesejour@ofeaweb.fr>

Bonjour,

Votre compte a été validé par votre gestionnaire de la Taxe de séjour.

Vous pouvez maintenant créer vos déclarations. <u>Cliquez ici pour vous reconnecter à l'application</u>,

Taxe de séjour - Montvalezan http://mairie-montvalezan.fr Amandine BOUCARD Mairie Chef Lieu - 1 Place de la Mairie 73700 MONTVALEZAN Mairie de Montvalezan

← Répondre 🛛 → Transférer

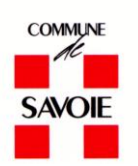

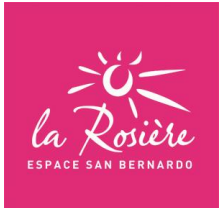

# FICHE N°3

# **Comment déclarer vos locations en direct**

Vous louez votre hébergement à des touristes sans passer par un tiers (agence, tour opérateur, plateforme de réservation...), ce sont des locations en direct.

Vous devez vous connecter sur votre espace hébergeur via le site ci-dessous : <u>https://taxedesejour.ofeaweb.fr/ts/montvalezan</u> ou depuis le site de la Mairie de Montvalezan

# Pour rappel : votre identifiant est votre adresse mail, le mot de passe est créé par vos soins.

Si vous avez oublié votre mot de passe merci de cliquer sur « Mot de passe oublié ? » afin d'en générer un nouveau.

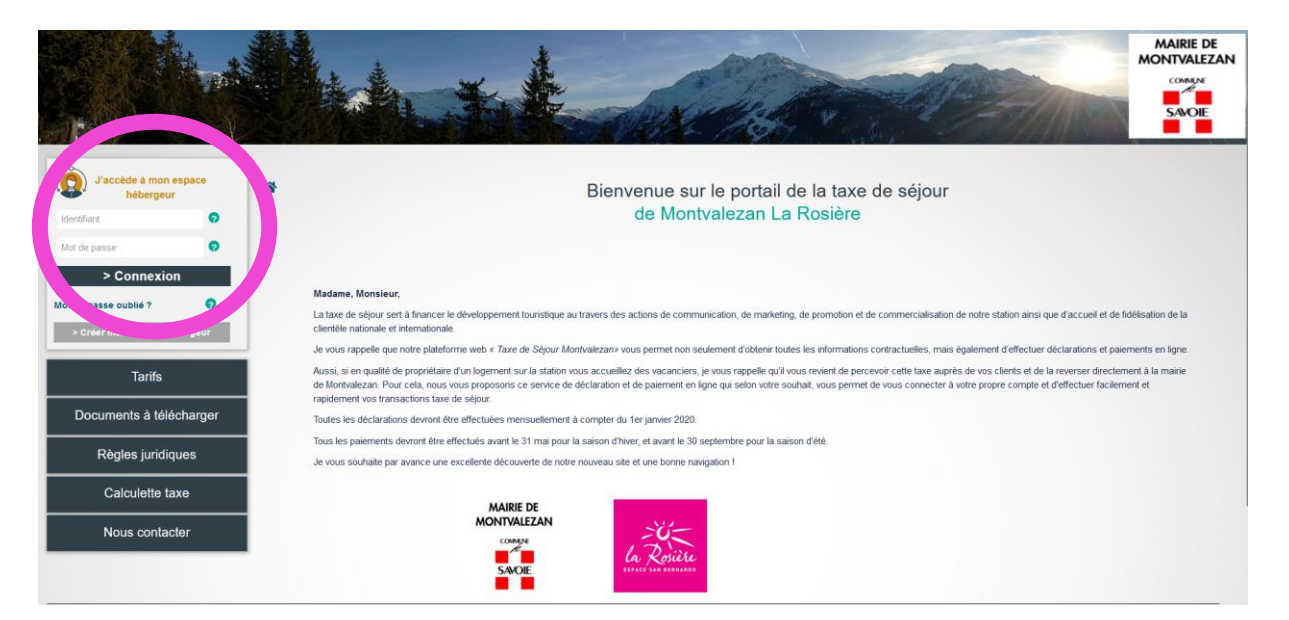

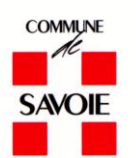

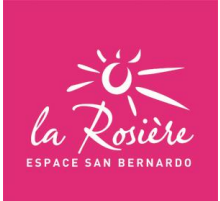

1 - Cliquer sur « Télédéclarer et Payer la Taxe »

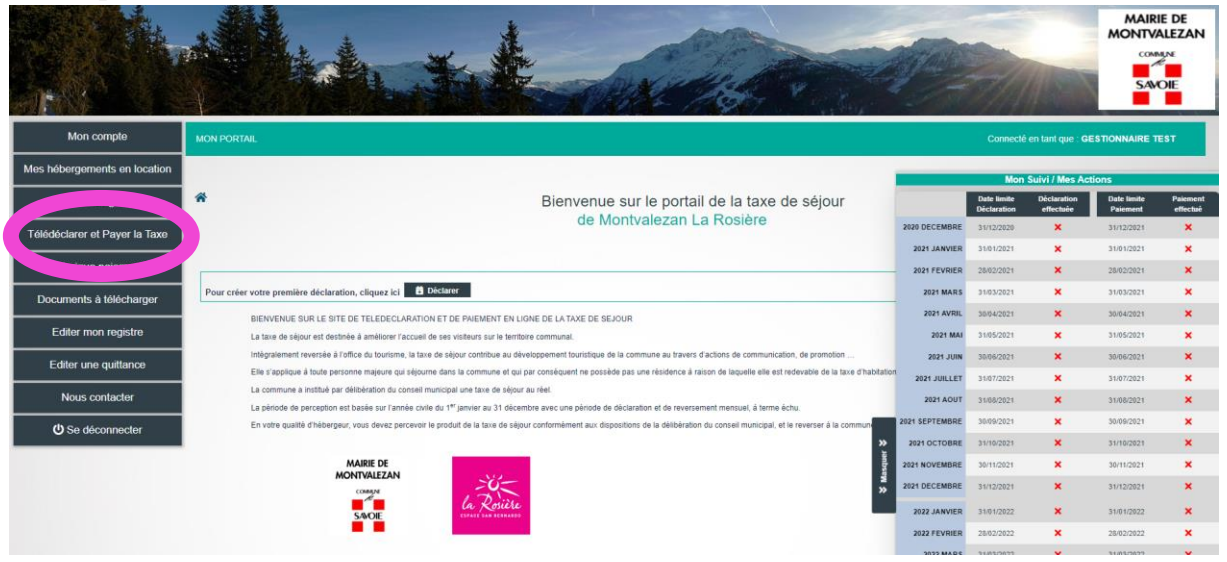

#### 2 - Cliquer sur « Ajouter une déclaration »

|                               |                         | the second second                             | MAIRIE DE<br>MONTVALEZAN                |
|-------------------------------|-------------------------|-----------------------------------------------|-----------------------------------------|
| Mon compte                    | MON PORTAIL             | c                                             | onnecté en tant que : GESTIONNAIRE TEST |
| Mes hébergements en location  |                         |                                               |                                         |
| CERFA obligatoire             | *                       | Bienvenue sur le portail de la taxe de séjour | Deconnexion                             |
| Télédéclarer et Payer la Taxe |                         | de Montvalezan La Roslere                     |                                         |
| Historique paiements          |                         |                                               |                                         |
| Documents à télécharger       | Ajouter une déclaration |                                               |                                         |
| Editer mon registre           |                         |                                               |                                         |
| Editer une quittance          |                         |                                               |                                         |
| Nous contacter                |                         |                                               |                                         |
| U Se déconnecter              | inetum."                |                                               |                                         |
|                               | Mairie de Montivalezan  | Mentons Ngates                                | © INETUM Software                       |

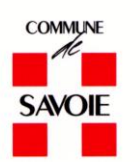

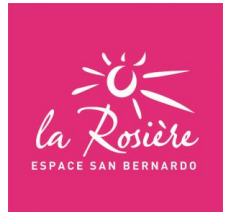

3 – Dans « *Période de perception »*, choisir le mois. Attention si votre séjour chevauche deux mois, c'est le premier jour du séjour qui fait foi pour votre déclaration.

| envenue sur le portail de la taxe de séjour<br>de Montvalezan La Rosière | Directo            |
|--------------------------------------------------------------------------|--------------------|
| envenue sur le portail de la taxe de séjour<br>de Montvalezan La Rosière | Décor              |
| de Montvalezan La Rosière                                                |                    |
|                                                                          |                    |
|                                                                          |                    |
|                                                                          |                    |
| ider to déstavation                                                      |                    |
|                                                                          |                    |
|                                                                          |                    |
|                                                                          |                    |
|                                                                          |                    |
| ic                                                                       | Ser la déclaration |

4 – Choisir votre hébergement (si vous en disposez de plusieurs)

| Mon compte                   | MON PORTAIL                                                |                                               | Connecté en tant que : GESTIONNAIRE TEST |
|------------------------------|------------------------------------------------------------|-----------------------------------------------|------------------------------------------|
| es hébergements en location  |                                                            |                                               |                                          |
| CERFA obligatoire            | *                                                          | Bienvenue sur le portail de la taxe de séjour | Décon                                    |
| élédéclarer et Payer la Taxe |                                                            | de Montvalezan La Rosiéře                     |                                          |
| Historique paiements         | Declaration                                                |                                               |                                          |
| Documents à télécharger      | Retour à vos déclarations                                  |                                               |                                          |
| Editer mon registre          |                                                            | Validar la distantion                         |                                          |
| Editer une quittance         | Periode & Hebergement (2) Declarer un du plusieurs sejours | 3 Valider la declaration                      |                                          |
| Nous contacter               | Person continent 2022-2022 LANVER                          |                                               |                                          |
| C Se déconnecter             | abergement :                                               |                                               |                                          |
|                              |                                                            |                                               |                                          |

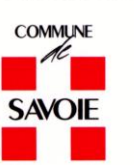

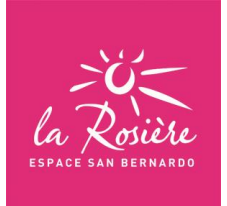

# 5 – Une fois votre période de perception et votre hébergement séléctionné, cliquer sur <mark>+ Déclarer</mark> des séjours

|                               | A A A                                                      | A CONCINE A CONCINE                           | MONTVALEZAN                              |
|-------------------------------|------------------------------------------------------------|-----------------------------------------------|------------------------------------------|
| Mon compte                    | MON PORTAIL                                                |                                               | Connecté en fant que : GESTIONNAIRE TEST |
| Mes hébergements en location  |                                                            |                                               |                                          |
| CERFA obligatoire             | *                                                          | Bienvenue sur le portail de la taxe de séjour | Déconnexion                              |
| Télédéclarer et Payer la Taxe |                                                            | de Montvalezan La Rosiere                     |                                          |
| Historique paiements          | Déclaration                                                |                                               |                                          |
| Documents à télécharger       | Retour à vos déclarations                                  |                                               |                                          |
| Editer mon registre           | Période & Hébergement     2 Déclarer un ou plusieurs       | sélours 3 Valider la déclaration              |                                          |
| Editer une quittance          | 4. Chain de la nisiada at de l'hâhameneant                 |                                               |                                          |
| Nous contacter                | Période de perception : 2022 - 2022 JANVIER                | ~                                             |                                          |
| U Se déconnecter              | SHALET SIMBA                                               | Catégorie : MEUBLE 3"                         |                                          |
|                               | Dictarer des séjours     de séjour à déclarer sur cette pé | risole                                        |                                          |
|                               | inetum."                                                   |                                               |                                          |
|                               | Mairie de Montvalezan                                      | Mentions légales                              | © INETUM Software                        |

#### 6 – Renseigner les champs comme suit :

| Editer mon registre | Retour à vos déclarations           ① Période & Hébergement         ② Déclarer un ou plusieurs séjours         ③ Valider la déclaration                                                                                                    | A. Entrer les dates de séjour         |   |
|---------------------|----------------------------------------------------------------------------------------------------|---------------------------------------|---|
| Nous contactor      | 1 - Choix de la période et de l'hébergement<br>Période de perception : 2022 JANVER v<br>Hébergement : (17241) CHALET SIMBA v January (MEUBLE 3*                                                                                                    | B. Le nombre total de personne        |   |
|                     | 2 - Declarer un ou plusieurs séjours     5 - Séjour 1 du 0.001/2022 - Séjour 2 ± 0 €     Date de faile de séjour     Det de faile de séjour     Serie de sélour de séjour     serie e sondrée     serie e sondrée     Toré de séjour     Toré de séjour     Toré de séjour     Toré de séjour     Serie de séjour     Toré de séjour     Serie de séjour     Toré de séjour     Serie de séjour     Serie de séj | C. Le nombre de personne<br>exonérées |   |
|                     |                                                                                                    |                                       | + |
|                     | Inetum.                                                                                                    |                                       |   |

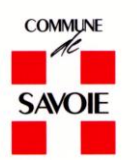

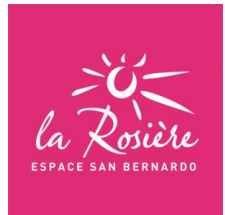

7 – Saisir le motif d'éxonération. Pour mémoire, sont éxonérées les personnes mineures (âgées de moins de 18 ans), les bénéficiaires d'un hébergement d'urgence ou d'un relogement temporaire, les titulaires d'un contrat de travail employés dans la commune ainsi que les personnes occupant des locaux dont le loyer est inférieur à 1,00 € par semaine.

| Documents à télécharger | Retour à vos déclarations                                                                                                    |                   |
|-------------------------|----------------------------------------------------------------------------------------------------|-------------------|
| Editer mon registre     | 1 Periode & Hébergement Policiarer un ou plusieurs séliours 3 Valider la déclaration                                                                                                    |                   |
| Editer une quittance    |                                                                                                    |                   |
| Nous contacter          | 1 - Choix de la pende et de l'hébergement                                                                                                    |                   |
| ن Se déconnecter        | Hibergenett: (1241) CHALET SIMEA                                                                                                    |                   |
|                         | 2 - Déclarer un ou pluséeurs d' ut<br>- Séjour 1 du 0801/2022 aux 1/2022 : 33 C<br>Date de détuit de sejour<br>Mont de sejour<br>Mont de sejour |                   |
|                         | ✓ Tit de selske des séjours                                                                                                    |                   |
|                         | Matrie de Montvalezan Mentons Hoates                                                                                                    | © INETUM Software |

8 – Si votre logement est classé, d'après les informations fournies, le calcul se fait automatiquement.

| Documents à télécharger | Retour à vos déclarations                                                           |                   |
|-------------------------|-------------------------------------------------------------------------------------|-------------------|
| Editer mon registre     | 1 Période & Hébergement 3 Déclarer un ou plusieurs séjours 3 Valider la déclaration |                   |
| Editer une quittance    |                                                                                     |                   |
| Nous contacter          | 1 - Choix de la periode et de l'hebergement                                         |                   |
| ن Se déconnecter        | Hibergement: [11241] CHALET SMBA V & Catigorie: [MEUBLE 3*                          |                   |
|                         | 2 - Déclarer un ou plusieurs séjours                                                | _                 |
|                         | - Séjour 1 du 0801/2022 au 1501/2022 : 63 €                                         |                   |
|                         | Date de début de séjour Date de fin de séjour                                       |                   |
|                         | Nere softal Dent Nutless                                                            |                   |
|                         |                                                                                     |                   |
|                         | Taxe de séjour<br>Taxif appliqué à reverser par l'hébergeur                         |                   |
|                         | 1.50 € 61.00 €                                                                      |                   |
|                         | Nouveau séjour : CLIQUEZ ICI POUR AJOUTER UN NOUVEAU SÉJOUR                         | +                 |
|                         | ✓ File de saisle des séjours                                                        |                   |
|                         | inetum."                                                                            |                   |
|                         | Maile de Methalezen                                                                 | © INFTUM Software |

Par ailleurs, vous pouvez déclarer un nouveau séjour pour le même mois de perception en cliquant sur **+ Nouveau séjour**.

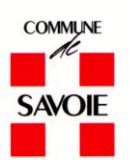

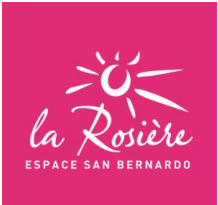

#### 9 - Cliquer sur « Fin de saisie des séjours »

| CERFA obligatoire             | *                                                                                                    | Bienvenue sur le portail de la taxe de séjour | Déconnexoon       |
|-------------------------------|----------------------------------------------------------------------------------------------------|-----------------------------------------------|-------------------|
| Télédéclarer et Payer la Taxe |                                                                                                    | de Montvalezan La Rosiere                     |                   |
| Historique paiements          | Declaration                                                                                                    |                                               |                   |
| Documents à télécharger       | Retour à vos déclarations                                                                                                    |                                               |                   |
| Editer mon registre           | 1 Páriode & Héberrament 2 Dáclarar un ou plusieurs sélour                                                                                                    | 3 Validar la déclaration                      |                   |
| Editer une quittance          |                                                                                                    |                                               |                   |
| Nous contacter                | 1 - Choix de la période et de l'hébergement Période de perception : 2022 JANVIER                                                                                                    |                                               |                   |
| ن Se déconnecter              | Hibergement : (1241) CHALET SIMBA V                                                                                                    | Cablgorie : MEUBLE 3*                         |                   |
|                               | 2 - Déclarer un ou plusieurs séjours     4 - Séjour 1 du 68/91/2822 au 15/91/2922 : 53 €     4 - Séjour 2 du 15/91/2922 au 22/91/2922 : 21 €     4 - Séjour 2 du 15/91/2922 au 22/91/2922 : 21 €     1 - Marce 2 du 15/91/2922 au 22/91/2922 : 21 €     1 - Marce 2 du 15/91/2922 - Marce 2 du 15/91/292     1 - Marce 2 du 15/91/292     1 - Marce 2 du 15/91/2922 - Marce 2 du 15/91/292 | UR                                            | •                 |
|                               | Mairie de Montvalezan                                                                                                    | Mentions legales                              | © INETUM Software |

10 – Cliquer sur « *Sélectionner votre fichier* » afin d'apporter la pièce justificative de vos locations. <u>Ce justificatif est obligatoire</u>.

| Documents à télécharger | Retour à vos déclarations                                                              |
|-------------------------|----------------------------------------------------------------------------------------|
| Editer mon registre     | Période & Hébergement     2 Déclarer un ou plusieurs séjours     Sulder la déclaration |
| Editer une quittance    |                                                                                        |
| Nous contacter          | 1 - Choix de la période et de l'hébergement                                            |
|                         | Période de perception : 2022 JANVER V                                                  |
| O Se deconnecter        | Nitergenent: (1241) CHALET SIMDA V 🖉 California: (MEUBLE 3'                            |
|                         | 2 - Déclarer un ou plusieurs séjours                                                   |
|                         | + 54jpur 1 du 0801/2022 au 1501/2022 ; 63 €                                            |
|                         | + Sejour 2 du 1501/2022 au 2201/2022 : 21 €                                            |
|                         | a 3 - Valider la declaration                                                           |
|                         | Registre des nutites ou autre palce jointe Jestectionnez votre fichier                 |
|                         | Observation :                                                                          |
|                         | MONTANT TOTAL: 63.00 C                                                                 |
|                         | dont taxe additionelle CD · 572 €                                                      |
|                         | Enregistrer la déclaration et la valider ples tard                                     |
|                         | ¥ Plus d'ordens ¥                                                                      |
|                         |                                                                                        |
|                         |                                                                                        |
|                         | inetum. <sup>1</sup>                                                                   |

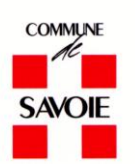

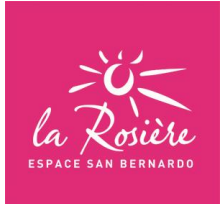

## 11 - Cliquer sur → Valider la déclaration

| egistre des nuitées ou autre pièce jointe | C:\fakepath\dmPDF.pdf                       |
|-------------------------------------------|---------------------------------------------|
| oservation :                              | [                                           |
| ONTANT TOTAL :                            | 63.00 €                                     |
| nt taxe additionnelle CD :                | 5.72 €                                      |
| Enregistrer la déclaration et la v        | valider plus tration Valider la déclaration |

# 12 – Cliquer sur Retour à vos déclarations

|                               | A A A                                                      |                                               | SAVOIE            |
|-------------------------------|------------------------------------------------------------|-----------------------------------------------|-------------------|
| Mon compte                    | MON PORTAIL                                                | Connecté en lant que : GEST                   | IONNAIRE TEST     |
| Mes hébergements en location  |                                                            |                                               |                   |
| CERFA obligatoire             | *                                                          | Bienvenue sur le portail de la taxe de séjour | U<br>Déconnexion  |
| Télédéclarer et Payer la Taxe |                                                            | de Montvalezan La Rosiere                     |                   |
| Historique paiements          |                                                            | Déclaration effectuée avec succès             | _                 |
| Documents à télécharger       | Déclaration                                                |                                               |                   |
| Editer mon registre           | Protocol & sone differentiation                            |                                               |                   |
| Editer une quittance          | Période & Hébergement     Déclarer un ou plusieurs séjours | 3 Valider la déclaration                      |                   |
| Nous contacter                | 1 - Choix de la période et de l'hébergement                |                                               | -                 |
| U Se déconnecter              | Période de perception : 2021 - 2021 DECEMBRE               |                                               |                   |
|                               | Nièbergement : V g                                         |                                               |                   |
|                               |                                                            |                                               |                   |
|                               | inetum."<br>Pattor digital Flow                            |                                               |                   |
|                               | Mairie de Montvalezan                                      | Mentions légales                              | © INETUM Software |

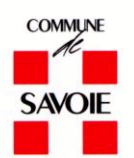

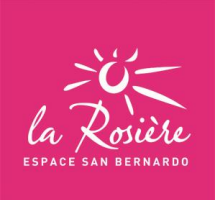

# 13 – Cliquer sur Payer la Taxe de Séjour

| Mes hébergements en location  |                      |                 |                   |                                                   |                         |                    |                         |         |                    |                |             |                                          |             |      |                 |
|-------------------------------|----------------------|-----------------|-------------------|---------------------------------------------------|-------------------------|--------------------|-------------------------|---------|--------------------|----------------|-------------|------------------------------------------|-------------|------|-----------------|
| CERFA obligatoire             | *                    |                 |                   |                                                   |                         |                    | Bien                    | venue   | e sur le           | portail de la  | a taxe de   | e séjour                                 |             |      | U<br>Déconnexio |
| Télédéclarer et Payer la Taxe |                      |                 |                   |                                                   |                         |                    |                         | de M    | ontvale            | ezan La Ros    | siere       |                                          |             |      |                 |
| Historique paiements          | _                    |                 | _                 |                                                   |                         |                    |                         |         |                    |                |             |                                          |             |      |                 |
| Documents à télécharger       | Ajout                | er une déclarat | lion              |                                                   |                         |                    |                         |         |                    |                |             |                                          |             |      |                 |
| Editer mon registre           | Vos déc              | larations à p   | bayer             |                                                   |                         |                    |                         |         |                    |                |             |                                          |             |      |                 |
| Editer une quittance          | Sélection<br>à payer | Adresse         | N*App.<br>/ Etage | Période & Dates                                   | Nb.Pers.<br>/ Exo.      | Nb.Nuits<br>/ Exo. | Nb.Nuitées<br>/ Exo.    | Montant | Limite<br>paiement | Séjours        | Commentaire |                                          |             |      |                 |
| Nous contacter                |                      |                 |                   | Année 2022                                        |                         |                    |                         |         |                    |                |             |                                          |             |      |                 |
| ن Se déconnecter              |                      | CHALET<br>SIMBA |                   | 2022<br>JANVIER<br>Du 01/01/2022<br>au 31/01/2022 | 6 Personne(s)<br>2 Exo. | 7 Nult(s)          | 42 Nuitée(s)<br>14 Exo. | 63,00 € | 31/01/2022         | Ø<br>Consulter |             | Déclaration<br>validée<br>Non modifiable | X Supprimer |      |                 |
|                               |                      |                 |                   |                                                   |                         |                    |                         |         |                    |                |             |                                          |             |      |                 |
|                               |                      |                 |                   |                                                   |                         |                    |                         |         |                    |                |             |                                          |             |      |                 |
|                               |                      |                 |                   |                                                   |                         |                    |                         |         |                    |                |             |                                          |             |      |                 |
|                               |                      |                 |                   |                                                   |                         |                    |                         |         |                    |                |             |                                          |             |      |                 |
|                               | Règle                | ment de la ta   | xe de séjour      |                                                   |                         |                    |                         |         |                    |                |             |                                          |             |      |                 |
|                               | 63 €                 | . 0 .           | Payer la Taxe de  | • Séjour                                          |                         |                    |                         |         |                    |                |             |                                          |             |      |                 |
|                               |                      |                 |                   |                                                   |                         |                    |                         |         |                    |                |             |                                          |             | <br> | <br>Softwar     |

14 - Cliquer sur « Télécharger la demande de paiement »

|                               |                                                                                                    | A ANY CHE STAT                                | SAVOIE                                   |
|-------------------------------|----------------------------------------------------------------------------------------------------|-----------------------------------------------|------------------------------------------|
| Mon compte                    | MON PORTAIL                                                                                         |                                               | Connecté en tant que : GESTIONNAIRE TEST |
| Mes hébergements en location  |                                                                                                    |                                               |                                          |
| CERFA obligatoire             | *                                                                                                   | Bienvenue sur le portail de la taxe de séjour | U<br>Déconnexion                         |
| Télédéclarer et Payer la Taxe |                                                                                                    | de Montvalezan La Rosiere                     |                                          |
| Historique paiements          | Choisissez votre moven de paiement                                                                  |                                               |                                          |
| Documents à télécharger       |                                                                                                    |                                               |                                          |
| Editer mon registre           | Montant total à payer : 63 €                                                                        |                                               |                                          |
| Editer une quittance          |                                                                                                    |                                               |                                          |
| Nous contacter                | Felecharger la demande de palement     III Cliquez la pour anchermasquer le detail des déclarations |                                               |                                          |
| U Se déconnecter              | +                                                                                                   |                                               |                                          |
|                               | + Chèque                                                                                            |                                               |                                          |
|                               | Virement                                                                                            |                                               |                                          |
|                               |                                                                                                    |                                               |                                          |
|                               | inetum."                                                                                            |                                               |                                          |
|                               | Maine de Montvalezan                                                                                | Mentions légales                              | © INETUM Software                        |

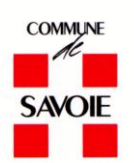

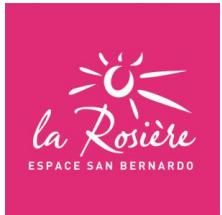

15 – Sur ce document vous trouverez le récapitulatif de vos locations et la somme à régler.

| Mairia                                                                                                    | SA                 | MMILINE<br>HE<br>WOIE | Mada       |                            |                                       | TEST                                            |                                        |                                         |
|----------------------------------------------------------------------------------------------------|--------------------|-----------------------|------------|----------------------------|---------------------------------------|-------------------------------------------------|----------------------------------------|-----------------------------------------|
| Chef Lieu - 1 Place de la Mairie<br>73700 MONTVALEZAN                                                                                 |                    |                       | 7370       | 0 SEEZ                     |                                       |                                                 |                                        |                                         |
| <u>D</u>                                                                                                    | EMAND              | DE DE PAIEN           | IENT -     |                            | E SEJ                                 | DUR                                             |                                        |                                         |
| Date d'émission : 10/06/2022                                                                                                    | C                  | Correspondant à vo    | s déclarat | ions de la pé              | riode                                 |                                                 |                                        |                                         |
| Adresse hébergement / Nom (N°)                                                                                                    | N° app /<br>Niveau | Catégorie             | Nº déc.    | Début de<br>déclaration    | Fin de<br>déclarati<br>on             | Nbre Nuitées<br>/ exonérées                     | Réel ou<br>Forfait                     | Somme à<br>payer                        |
| CHALET SIMBA / CHALET SIMBA<br>(1241)                                                                                                 | 1                  | MEUBLE 3*             | 16454      | 01/01/2022                 | 31/01/202<br>2                        | 42 / 14                                         | Réel                                   | 63,00€                                  |
| Vous pouvez payer selon les différ                                                                                                    | ents type o        | le réglement disp     | onibles su | SO<br><u>ur votre port</u> | MME TOTA<br>Date limit<br>ail de Taxe | ALE À PAYER<br>e de paiement<br>e de séjour. En | 63,00 €<br>31/01/202<br>2<br>cas de pa | aiment :                                |
| <ul> <li>Par chèque : libellé à l'ordre d</li> <li>Par virement bancaire :</li> </ul>                                                 | e "REGIE T         | TAXE DE SEJOUR        | ', accomp  | agné du coup               | oon ci-dess                           | ous                                             |                                        |                                         |
| IBAN FR                                                                                                    | 76 1007173         | 3000000020010614      | 14         |                            |                                       |                                                 |                                        |                                         |
| BIC / Swift<br>Coupon à joindre à votre règlement p<br>}<                                                                             | TR<br>ar chèque    | PUFRP1                |            |                            |                                       |                                                 |                                        |                                         |
|                                                                                                    |                    | REGLEMENT             | T DE LA T  | AXE DE SEJ                 | IOUR                                  |                                                 |                                        |                                         |
| <u>Hébergeur : №1003</u><br>Madame GESTIONN∆IDE TEST                                                                                  |                    |                       |            |                            | SOMN                                  | ME TOTALE À l<br>ate limite de pa               | PAYER<br>liement<br>Déclara            | 63,00 €<br>31/01/2022<br>ation n° 16454 |
| Adresse de réglement :<br>Mairie de MONTVALEZAN<br>CFAF Leu: 1: Place de la Mairie<br>73700 MONTVALEZAN<br>E-mail : Is@montvalezan.fr |                    |                       |            |                            |                                       |                                                 |                                        |                                         |

Informations supplémentaires : du lundi au jeudi 08h00-12h00 13h30-17h00 le vendredi 08h00-12h00

16 – Choisissez votre mode de règlement

| Mon compte                    | MON PORTAIL                                                                                            |                                               | Connecté en tant que : GESTIONNAIRE TEST |
|-------------------------------|----------------------------------------------------------------------------------------------------|-----------------------------------------------|------------------------------------------|
| Mes hébergements en location  |                                                                                                    |                                               |                                          |
| CERFA obligatoire             | *                                                                                                    | Bienvenue sur le portail de la taxe de séjour | Deconnex                                 |
| Télédéclarer et Payer la Taxe |                                                                                                    | de montvalezan La Rosiere                     |                                          |
| Historique paiements          | Choisissez votre moven de paiement                                                                     |                                               |                                          |
| Documents à télécharger       |                                                                                                    |                                               |                                          |
| Editer mon registre           | Montant total à payer : 63 €                                                                           |                                               |                                          |
| Editer une quittance          |                                                                                                    |                                               |                                          |
| Nous contacter                | Telecharger la demande de paiement     III Clouez ici pour afficher/masquer le détail des déclarations |                                               |                                          |
| U Se déconnecter              | • 🚍 Palement en ligne                                                                                  |                                               |                                          |
|                               | * Chèque                                                                                               |                                               |                                          |
|                               | Virement                                                                                               |                                               |                                          |
|                               |                                                                                                    |                                               |                                          |
|                               | • Wessel                                                                                               |                                               |                                          |
|                               | Mairie de Montvalezan                                                                                  | Mentions légales                              | © INETUM 5                               |

Paiement en ligne : vous allez être redirigé sur PayFIP.gouv.fr pour procéder au réglement

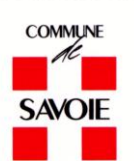

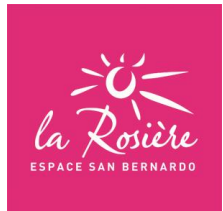

| RÉPUBLIQUE<br>FRANÇAISE<br>Liberti<br>Egatic<br>Fraternité | PayFiP, gouv, fr<br>La solution de paiement de la Direction Générale des Finances Publiques.                                       | PAY |
|------------------------------------------------------------|----------------------------------------------------------------------------------------------------|-----|
|                                                            | Informations sur la dette                                                                                                    |     |
|                                                            | Référence de la dette : 100320220610094359561<br>Montant : 63,00€<br>Adresse électronique Boutlook.fr<br>Choix du mode de paiement |     |
|                                                            | Payer par carte bancaire VISA pout                                                                                                 |     |
|                                                            | Annuler                                                                                                    |     |

- Chèque : Merci de joindre votre document « Demande de paiement » accompagné d'un seul et unique chèque à l'ordre de 'Régie Taxe de Séjour'.
- Virement : Le RIB de la Régie Taxe de Séjour figure sur le document « Demande de paiement » et également dans l'onglet Document à télécharger sur la gauche de votre écran.

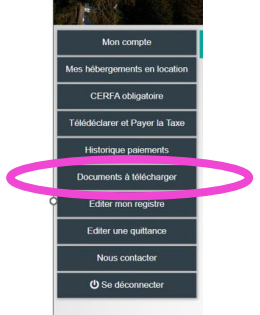

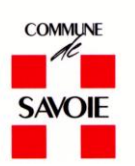

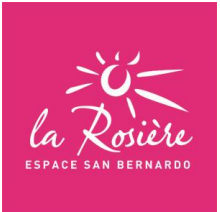

# FICHE N°4

# **Comment déclarer que vous n'avez pas loué votre location**

# Qui est concerné ?

- ✤ VOUS NE LOUEZ JAMAIS
- ✤ VOUS ETES EN RESIDENCE PRINCIPALE
- VOUS LOUEZ A DES PERSONNES EMPLOYEES POUR LA SAISON OU A L'ANNEE DANS LA COMMUNE
- ✤ VOUS ETES DANS UN HEBERGEMENT D'URGENCE

Je me connecte sur mon compte de la taxe de séjour : https://taxedesejour.ofeaweb.fr/ts/montvalezan

Pour rappel : votre identifiant est votre adresse mail, le mot de passe est créé par vos soins.

Si vous avez oublié votre mot de passe merci de cliquer sur « Mot de passe oublié ? » afin d'en générer un nouveau.

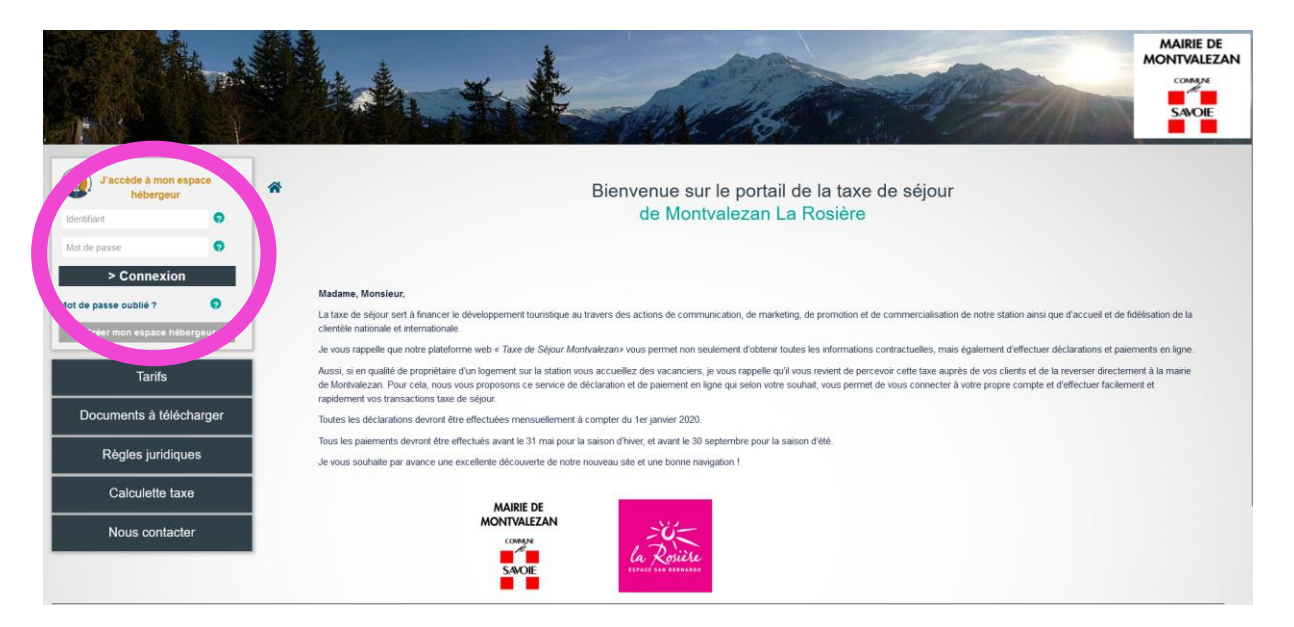

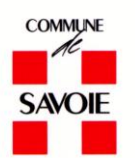

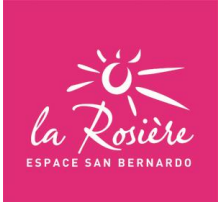

# 1 - Cliquer sur « Télédéclarer et Payer la Taxe »

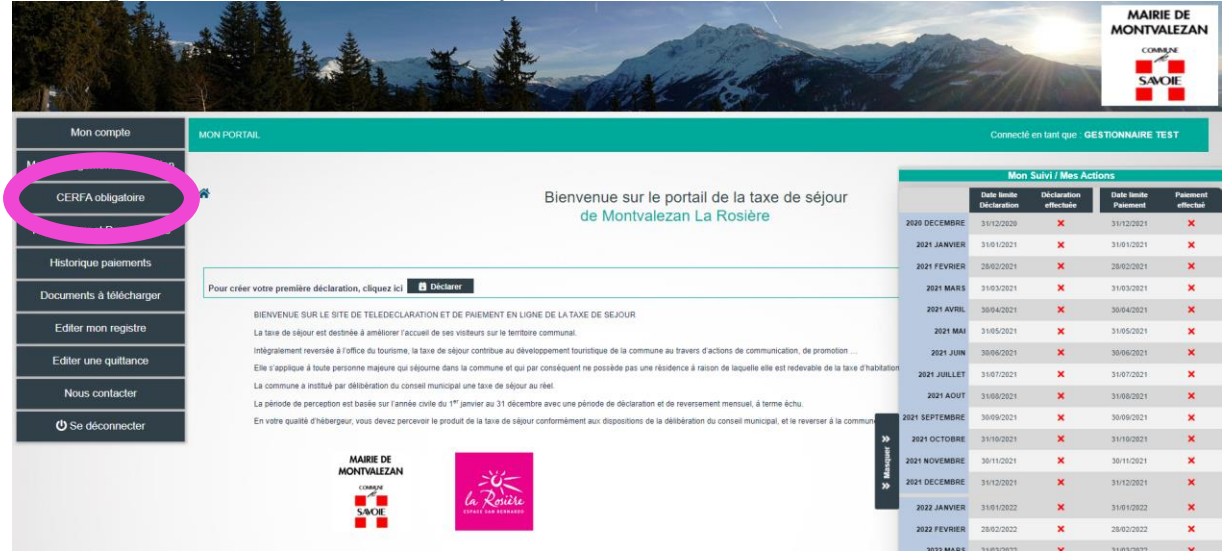

### 2 - Cliquer sur « Ajouter une déclaration »

|                               | Allaho                  | ***                                           | MAIRIE DE<br>MONTVALEZAN                 |
|-------------------------------|-------------------------|-----------------------------------------------|------------------------------------------|
| Mon compte                    | MON PORTAIL             |                                               | Connecté en tant que : GESTIONNAIRE TEST |
| Mes hébergements en location  |                         |                                               |                                          |
| CERFA obligatoire             | *                       | Bienvenue sur le portail de la taxe de séjour | ن<br>Déconnexion                         |
| Télédéclarer et Payer la Taxe |                         | de Montvalezan La Rosiere                     |                                          |
| Historique paiements          |                         |                                               |                                          |
| Documents à télécharger       | Ajouter une déclaration |                                               |                                          |
| Editer mon registre           |                         |                                               |                                          |
| Editer une quittance          |                         |                                               |                                          |
| Nous contacter                |                         |                                               |                                          |
| U Se déconnecter              | inetum."                |                                               |                                          |
|                               | Maine de Montvelezan    | Mentions Higgles                              | © INETUM Software                        |

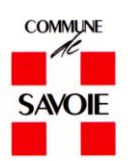

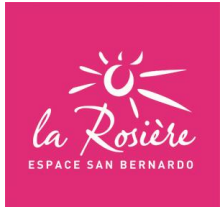

3 – Dans « Période de perception », choisir le mois.

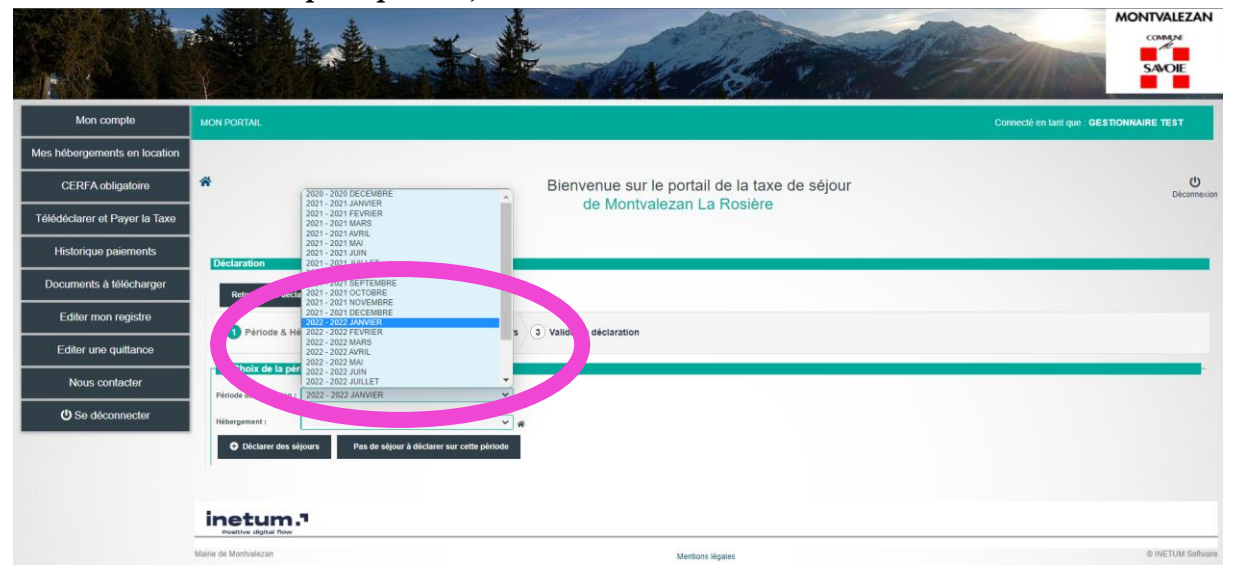

4 – Choisir votre hébergement (si vous en disposez de plusieur)

| Ites hébergements en location   CERFA obligatoire   Félédéclarer et Payer la Taxe   Historique paiements   Documents à télécharger   Editer mon registre   Editer une quittance   Nous contacter   O'S e déconnecter                                                                                                    | Mon compte                    | MON PORTAIL                                                                               | Connecté en tant que : GESTIONNAIRE TEST |
|----------------------------------------------------------------------------------------------------|-------------------------------|-------------------------------------------------------------------------------------------|------------------------------------------|
| CERFA obligatoire     Télédédelarer et Payer la Taxe     Historique paiements     Documents à télécharger   Editer mon registre   Editer mon registre   Editer nue quittance   Nous contacter   Nous contacter   Veriode & Hébergement                                                                                                    | Mes hébergements en location  |                                                                                           |                                          |
| Télédédéclarer et Payer la Taxe       Use Montvaliezair La Rosiere         Historique paiements       Déclaration         Documents à télécharger       Retour à vos déclarations         Éditer mon registre       Période & Hébergement         Éditer une quittance       Période & Hébergement         Nous contacter       Période de période et de fhébergement         Période de perception       Periode de période et de fhébergement         Période de perception       Période de pérception         Déclarer de séje       (1241) 122 LES MARMOTES         (1241) CHALET SMBA       Internet | CERFA obligatoire             | Bienvenue sur le portail de la taxe de séjour                                             | Déconnexi                                |
| Historique paiements     Déctaration       Documents à télécharger     Retour à vos déclarations       Editer runo registre     Période & Hébergement ② Déclarer un ou plusieurs séjours ③ Valider la déclaration       Color de perception     ③ Déclarer un ou plusieurs séjours ④ Valider la déclaration       Nous contacter     Période de perception       O Se déconnecter     Période de la Phébergement       Déclarer des séjor     Période de la Phébergement       Déclarer des séjor     Période de perception                                                                                | Télédéclarer et Payer la Taxe |                                                                                           |                                          |
| Documents à télécharger     Retour à vos déclarations       Éditer mon registre        • Période & Hébergement       • Déclarer un ou plusieurs séjours       • Valider la déclaration        Mous contacter        • Période de la période et de thébergement       • Période de perceptione       • • • • • • • • • • • • • • • •                                                                                                    | Historique paiements          | Déclaration                                                                               |                                          |
| Editer mon registre         Editer une quittance         Nous contacter         © Se déconnecter         Déclarer un ou plusieurs séjour         © Déclarer un ou plusieurs séjour         © Déclarer un ou plusieurs séjour         © Déclarer un ou plusieurs séjour         © Déclarer un ou plusieurs séjour         © Déclarer un ou plusieurs séjour         © Déclarer un ou plusieurs séjour         © Déclarer de séje         (1241) CHALET SMBA                                                                                                    | Documents à télécharger       | Retour à vos déclarations                                                                 |                                          |
| Editer une quittance Nous contacter  O Se déconnecter  C D Celarer des séje (1241) CHUET SMBA                                                                                                    | Editer mon registre           | Période & Hébergement     2 Déclarer un ou plusieurs séjours     3 Valider la déclaration |                                          |
| Nous contacter     Prinde de perceptres       O Se déconnecter     Contacter       O Declarer des séje     (124) 122 LES MARMOTTES       (1241) CHALET SMBA                                                                                                    | Editer une quittance          | 4. Abair da la série da at de Ubiharanament                                               |                                          |
| <ul> <li>♥ Se déconnecter</li> <li>♥ Déclarer des séjé<br/>(1240) 122 LES MARMOTTES</li> <li>(1241) CHALET SMBA</li> </ul>                                                                                                    | Nous contacter                | Période de perceptions                                                                    |                                          |
| Déclarer des séjé     (1240) 122 LES MARMOTTES     (1241) CHALET SMBA                                                                                                    | U Se déconnecter              | rebergement : 🗸 🗸                                                                         |                                          |
| (1243) CHALET SMBA                                                                                                    |                               | C Déclarer des séjd (1240) 122 LES MARIMOTTES                                             |                                          |
|                                                                                                    |                               | (1241) CHALET SIMBA                                                                       |                                          |

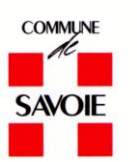

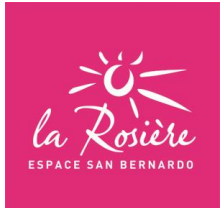

# 5 – Une fois votre période de perception choisi ainsi que votre hébergement cliquer sur <mark>Pas de séjour à déclarer sur cette période</mark>

| Mon compte                    | MON PORTAIL                                                                               | Connecté en tant que : GESTIONNAIRE TEST |
|-------------------------------|-------------------------------------------------------------------------------------------|------------------------------------------|
| Mes hébergements en location  |                                                                                           |                                          |
| CERFA obligatoire             | Bienvenue sur le portail de la taxe de séjour     de Montvalezan La Resière               | Déconnexion                              |
| Télédéclarer et Payer la Taxe |                                                                                           |                                          |
| Historique paiements          | Déclaration                                                                               |                                          |
| Documents à télécharger       | Retour à vos déclarations                                                                 |                                          |
| Editer mon registre           | Période & Hébergement     2 Déclarer un ou plusieurs séjours     3 Valider la déclaration |                                          |
| Editer une quittance          | - 1 - Choix de la période et de l'hébergement                                             |                                          |
| Nous contacter                | Période de perception : 2022 - 2022 JANNIER v                                             |                                          |
| U Se déconnecter              | Hébergement : (1241) CHALET SNIBA V 🖈 Catégorie : MEUBLE 3*                               |                                          |
|                               | Déclarer des séj      Pas de séjour à déclarer sur cette période                          |                                          |
|                               | inetum. <sup>1</sup>                                                                      |                                          |

# 6 – Cliquer sur Valider la déclaration

| 1 Période & Hébe                                    | ergement 2 Déclarer un ou plusieurs séjours 3 Valider la déclaration                      |
|-----------------------------------------------------|-------------------------------------------------------------------------------------------|
| 1 - Choix de la pério                               | de et de l'hébergement                                                                    |
| Période de perception :                             | 2022 JANVIER V                                                                            |
| Hébergement :                                       | (1241) CHALET SIMBA V 🎸 Catégorie : MEUBLE 3*                                             |
| 2 - Déclaration à 0 €<br>Une déclaration à 0 € sera | créée pour signaler que vous n'avez pas de séjour sur cette période avec cet hébergement. |
| 3 - Valider la déclara                              | tion                                                                                      |
| Registre des nuitées ou                             | autre pièce jointe Selectionnez votre fichier                                             |
| Observation :<br>MONTANT TOTAL :                    | 0.00 €                                                                                    |
| ✔ Valider la déclarat                               | tion                                                                                      |
| ¥ Plus a options +                                  |                                                                                           |
|                                                     |                                                                                           |

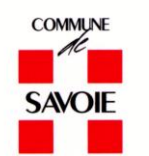

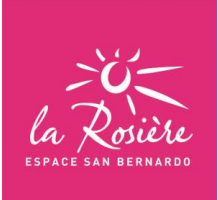